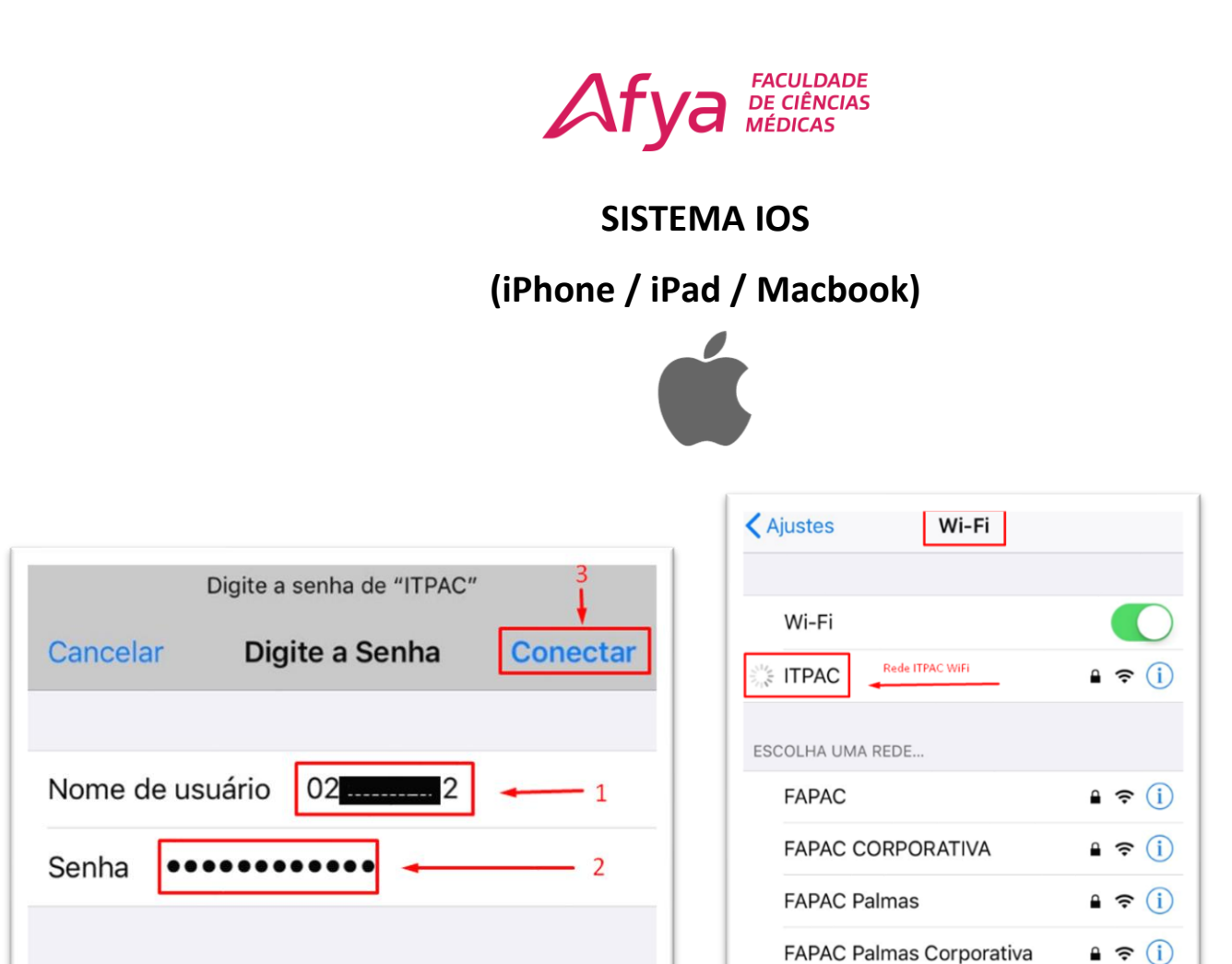

| Cancelar           | Certificado                           | Confiar  |
|--------------------|---------------------------------------|----------|
|                    |                                       | <u> </u> |
| inter<br>Emit      | <b>rnal-ca</b><br>ido por internal-ca |          |
| Não<br>Expira 02/1 | Confiável<br>1/2027 16:44:15          |          |
| Mais Detalhes >    |                                       |          |

## **TELA DE AUTENTICAÇÃO**

≗ 奈 (i)

**FAPAC Palmas Professores** 

- USUÁRIO: Nome de usuário é o número de matrícula da pessoa.
- SENHA: A senha é o número de CPF (Ex: 01122233344).
- CONECTAR: Clique sobre o botão conectar.
- CONFIAR: Clique sobre o botão confiar.

## Afya Faculdade de Ciências Médicas de Palmas Avenida ACSU SO 70, Av. NS-1, S/N, Conj. 02, Lt. 03 Plano Diretor Sul - Palmas/TO - CEP: 77.017-004